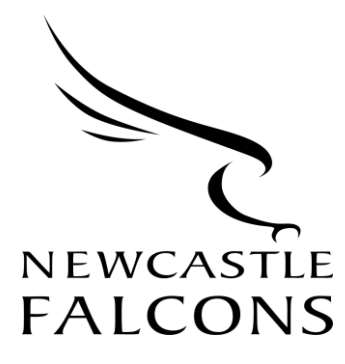

## How to Guide: Digital Season Tickets

## Downloading your Digital Season Ticket

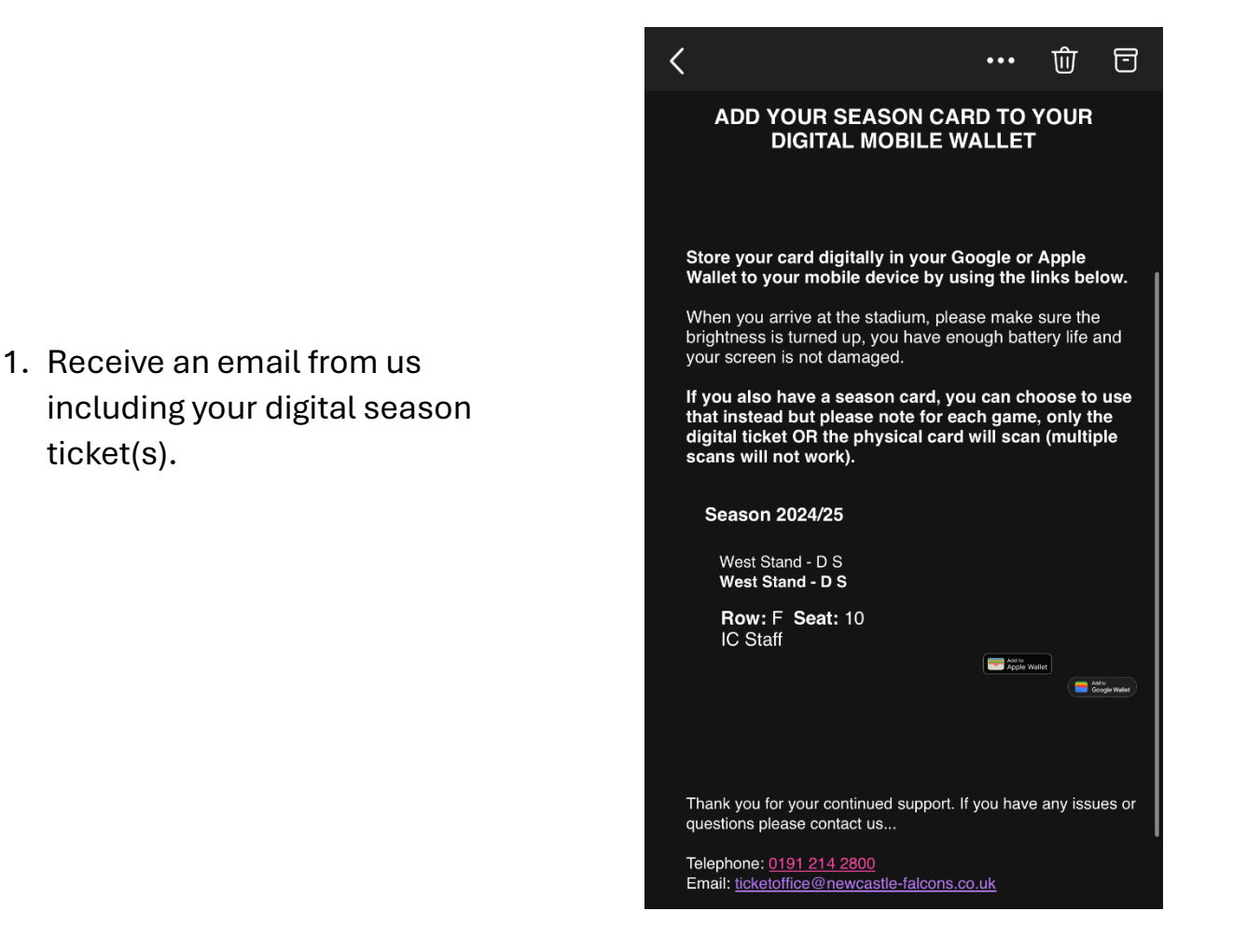

## Apple Wallet User:

2. Click the Apple Wallet logo on email.

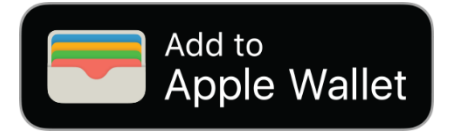

3. Your digital season ticket // will appear. Click add to add to your Apple Wallet.

4. Double click your phone's lock button to find your new digital season ticket, in your wallet, ready to use!

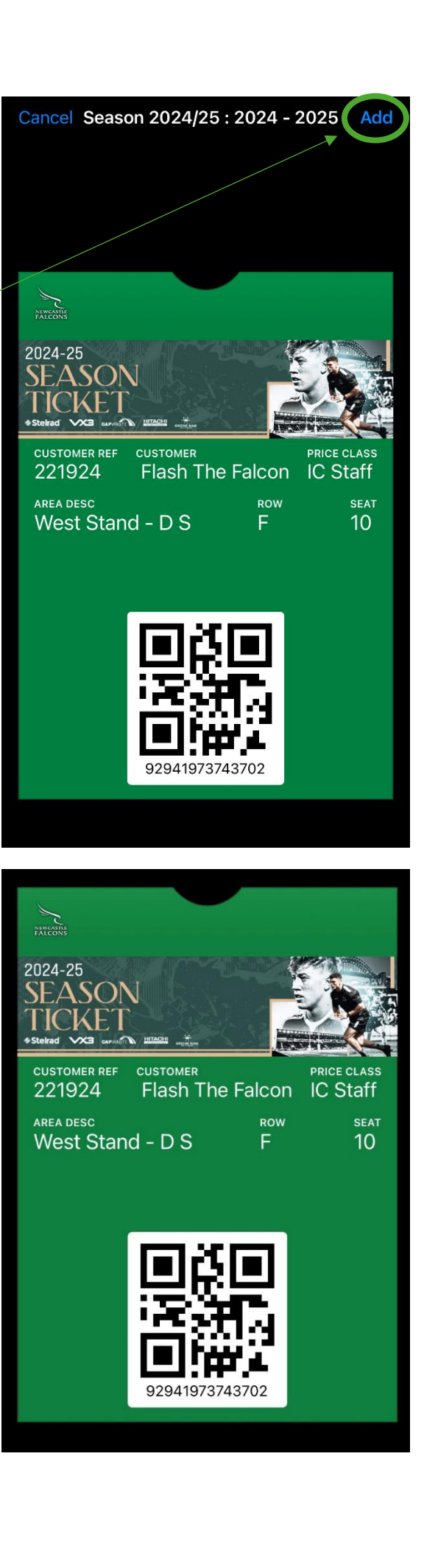

## **Google Wallet User:**

2. Click on Google Wallet logo on email.

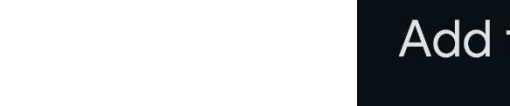

3. Your digital season ticket will appear. Click add to add to your Google Wallet.

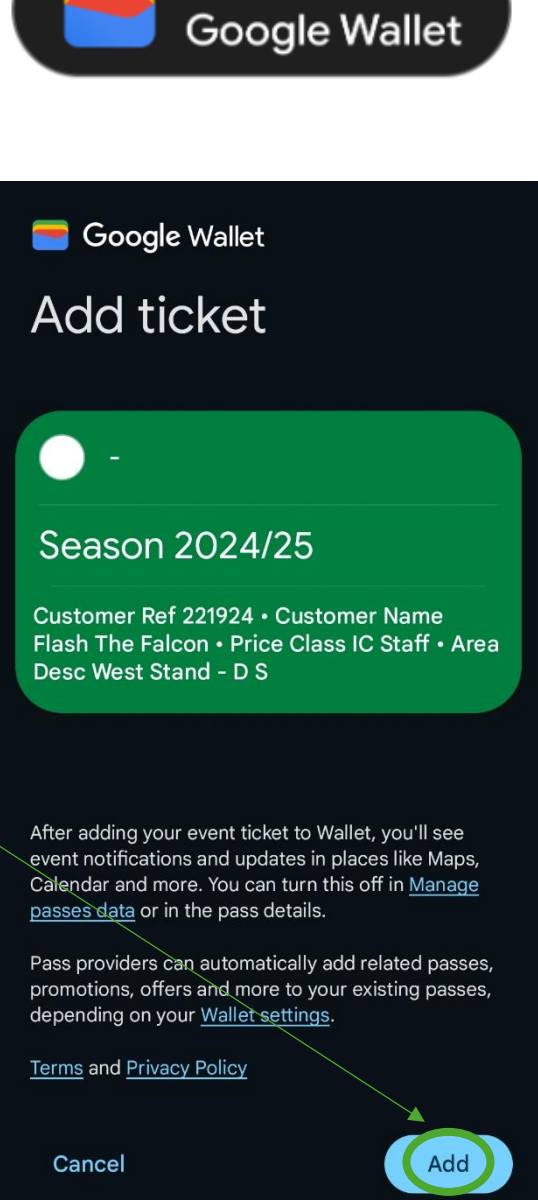

Add to

4. A tick icon will appear when successfully added.

5. Double click your phone's lock button to find your new digital season ticket, in your wallet, ready to use!

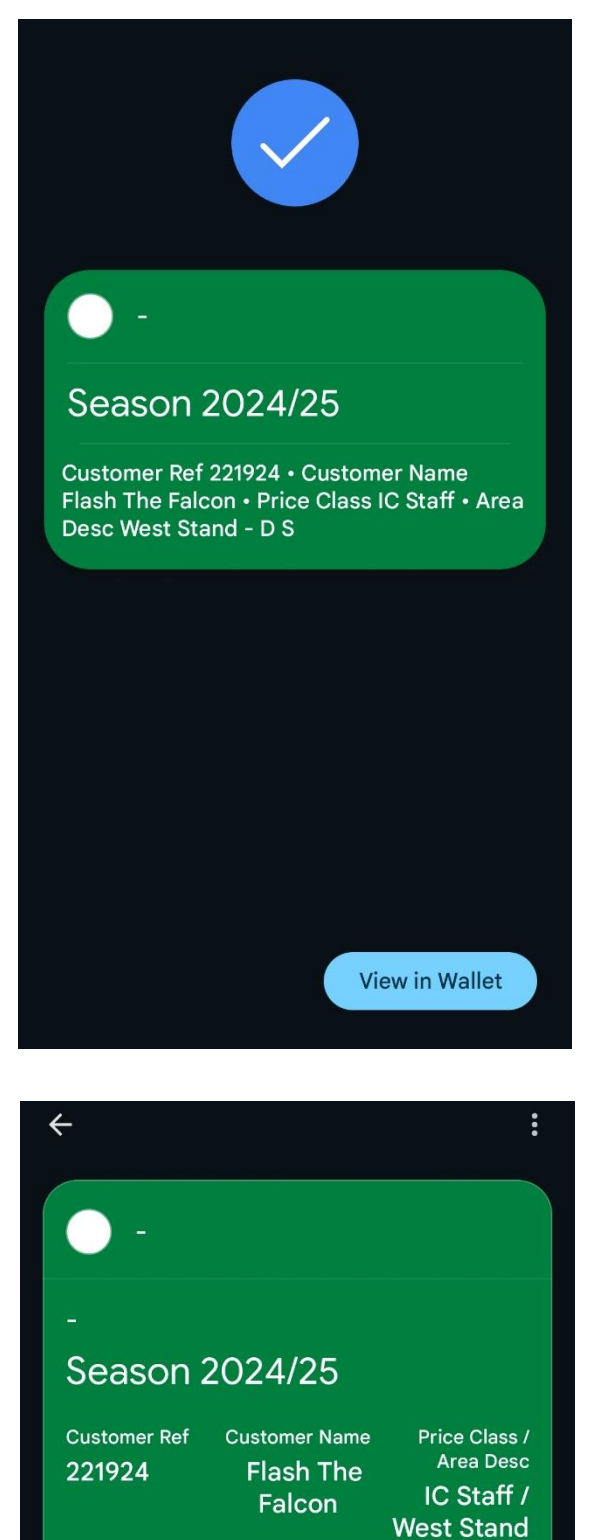

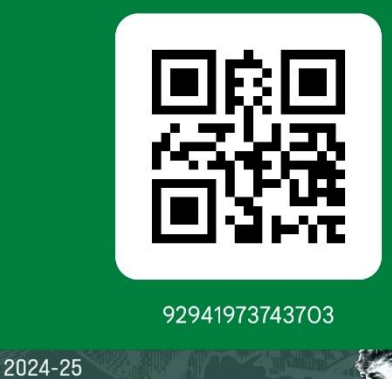

SEASON TICKET

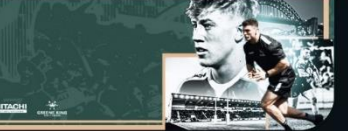

- D S